## KLIPAD

## Modifier vos sonneries de téléphones en fonction du modèle :

En fonction de la version de votre appareil, le réglage de la sonnerie peut se faire différemment.

- Pour les Smartphones possédant le paramètre « Sons et notifications » : (PB80/AP57/AP54/V905/AG85/AG86/AG66/KL48PH/KL50PM)

Appuyer sur Paramètres Sons et notifications => Profil Audio => Généralités ou Paramètres Généraux => Modifier => Sonneries du téléphone => Stockage multimédia, il ne vous reste plus qu'à choisir la sonnerie.

- Pour les Smartphones possédant le paramètre « Profil Audio » : (AG301/KL48PH/KL50PM/KL600/H5004/V355)

Appuyer sur Paramètres Profil Audio => Généralités => Modifier => SIM Sonnerie du téléphone => Stockage multimédia, il ne vous restera plus qu'à choisir votre sonnerie.

Si dans les deux cas le téléphones vous indique qu'il n'y a pas de sonneries dans le téléphone, c'est qu'ultérieurement vous avez sélectionnez une autre option que « Stockage multimédia ».

Pour résoudre le problème :

Il faudra faire une restauration des valeurs usine.

- Aller dans les paramètres
- Menu "sauvegarder et réinitialiser
- Choisir dans ce menu l'option "restaurer les valeurs d'usine"